# Instructions for Setting Tabs in MS Word Thesis/Dissertation Table of Contents

## Set Page Margins

- 1. Go to the "File" menu and select "Page Setup"
- 2. Set the top margin at 1.25 inches
- 3. Set the left and right margins at 1.25 inches
- 4. Click "ok"

## Add Title

- 1. Type "TABLE OF CONTENTS"
- 2. Select the text and center it
- 3. Make sure the cursor is located after the "S" and hit enter 3 times

## Add Page Header

- 1. Type "Page"
- 2. Select the text and right align it
- 3. Make sure the cursor is located after the "e" and hit enter 2 times
- 4. On the blank line, select the left alignment (you won't see anything happen, but this will prepare the text for the content of the table of contents)

### Set Ellipses Leader/Tabs

- 1. Go to the "Format" menu and select "Tabs"
- 2. Set the ellipses leader tab by inserting the following information:
  - a. Tab Stop Position: 5.85 inches
  - b. Alignment: Right
  - c. Leader: 2. (ellipses)
  - d. Click on Set
- 3. Click on "OK"

### **Entering Content**

Once your tabs are set, you can begin to fill in the content for your Table of Contents

- 1. Type "TITLE PAGE"
  - a. Hit "tab" and the ellipses will appear
  - b. Type the page number
  - c. Hit enter twice
- 2. Continue this method for each entry

### Formatting Second Page

If your table of contents extends onto two pages, follow the steps below for the second, third, etc page.

- 1. Type "Table of Contents (Continued)" flush left against the top margin
- 2. Hit enter twice
- 3. Right Align and type "Page"
- 4. Hit enter twice
- 5. Left align and continue typing the table of contents entries